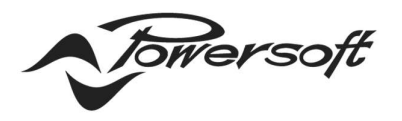

**POWERSOFT.COM** 

# DEVA SW UPDATE

There are 2 methods to update the DEVA software:

- 1. using the DSM (Deva system Manager) running on the PDD (Powersoft Deva Director) machine
- 2. on a single Deva by using a memory USB key.

## Using the DSM on PDD

#### **Common pre-requisites**

You need to have a PDD and the DSM web interface running on the PDD or another PC on the same PDD network. The Deva that you want to update must be listed in the System page. Please refer to the User Guide to configure the PDD and Deva Network (Access Point, DHCP, Static addressing, etc.).

#### Procedure

To update the Deva software, follow these steps:

- Open a web browser (better Chrome) and insert the following address: <u>http://aaa.bbb.ccc.ddd:8080</u>, where aaa.bbb.ccc.ddd is the PDD IP address.
- 2. After the login (by default user: admin and password: admin) follow the same steps of the previous list from 2 to 8.
- 3. After the login (by default user: admin and password: admin) click on the "Devices settings" button and select the Deva:

| 🕲 Deva Manager 🛛 🗙 🕂                                                                                                    |                                                                                  |                                              | - 🗆 ×                                                   |
|----------------------------------------------------------------------------------------------------|----------------------------------------------------------------------------------|----------------------------------------------|---------------------------------------------------------|
| ← → C ▲ Non sicuro   192.168.100.31:8080                                                                                                    | /index.html?e=1                                                                  |                                              | 아 ☆ 🔞 :                                                 |
| deväittis                                                                                                    |                                                                                  |                                              | <b>∼<sup>form</sup>erzet</b>                            |
| 🖧 System 🎵 Library 🗊 Playli                                                                                                    | st Devices System DEVAROOF01 <sup>X</sup>                                        |                                              |                                                         |
| 🖒 Deva reboot 🖒 Deva poweroff 📷 Upda                                                                                                    | ate software                                                                     |                                              | Software Updates                                        |
| Description Software update P                                                                                                    | Data<br>hone connection LAN WIFI                                                 | VPN Phone n. Sip Bluetooth                   | Gps Aux amp. RG8 led Events Log Software                |
| DEVAROOF01 -                                                                                                    |                                                                                  |                                              | V DEVA13                                                |
| r<br>Genteret Network Volp                                                                                                    |                                                                                  |                                              |                                                         |
| el cont 🔄 save                                                                                                    |                                                                                  |                                              |                                                         |
| Information           Nickname:         DEVAROOF01           Part number:         PF000300           Serial         001041           number:         002184004928 | Ceneral<br>I Ggs Enable ( online )<br>□ Auxiliary amplifier<br>□ Dicable RGB led | Bloctooth Enabled Volume (dB): -12 PID: 0000 | Plone Plone Plone Plone Plone Plone Plone Plone number: |

**DRIVING HUMAN AUDIO EXPERIENCE** -

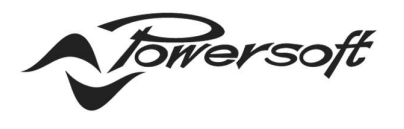

- POWERSOFT.COM

- 🗆 × O Deva Manager × + ← → C ▲ Non sicuro | 192.168.100.31:8080/index.html?e=1 or ☆ 👩 : devo item. A 100 🖧 System 🎵 Library 🗊 Playlist 💽 Devices & System Admin 🖒 Deva reboot 🖞 Deva poweroff 📑 Update software File: \update\_20200512\_13\_1624 🕂 🗑 Upload 🗙 Close General Network Voip Edit Save Information Bluetootl Phone Information
  Nickname: DEVAROOF01
  Part number: PF000300
  Serial
  number: 001041
  Deva Id: 002184004928 Auxiliary amplifier
   Disable RGB led Phone number:
- 4. Click on the "Update software" button and go to the Directory containing the Deva software file and select it:

- 5. Click on the Upload Button and the update process will start.
- 6. First the file will be uploaded on the Deva and then it will be unpacked and installed.

| Oeva Manager                                                                                                    | × +                |            |                     |                         |  |  |         |  |       |         |                  |              | - 0        | x i         |
|----------------------------------------------------------------------------------------------------|--------------------|------------|---------------------|-------------------------|--|--|---------|--|-------|---------|------------------|--------------|------------|-------------|
| ← → C ▲ Non sicuro   192.168.100.31.8000/index.html?e=1                                                                                                    |                    |            |                     |                         |  |  |         |  |       |         |                  | 07 Å         | <b>G</b> : |             |
| devoising                                                                                                    |                    |            |                     |                         |  |  |         |  |       |         |                  |              | Ý          | Surger Stor |
| System 🎵                                                                                                    | Library Play       | ylist      | Devices<br>Settings | System Admin            |  |  |         |  |       |         |                  |              |            |             |
| () Deva reboot                                                                                                    | Deva poweroff 📑 Up | date softw | vare                |                         |  |  |         |  |       |         |                  |              | Software   | Updates     |
|                                                                                                    |                    |            |                     |                         |  |  |         |  |       |         |                  |              |            |             |
|                                                                                                    |                    |            |                     |                         |  |  |         |  |       |         |                  |              |            |             |
| Software a<br>File:<br>File:<br>Close<br>Close<br>Clos |                    |            |                     |                         |  |  |         |  |       |         |                  |              |            |             |
| Nickname: DEVAR                                                                                                    | 00F01              |            | 1                   | 🖾 Gps Enable - (online) |  |  | Enabled |  | El En | Enabled |                  |              |            |             |
| Part number: PF000                                                                                                    | 300                |            |                     | Auxiliary amplifier     |  |  |         |  |       |         |                  |              |            |             |
| Serial 00104                                                                                                    | 1                  |            |                     | 🖾 Disable RGB led       |  |  |         |  |       | Phor    | Phone<br>number: |              |            |             |
| Deva Id: 00218                                                                                                    | 4004928            |            |                     |                         |  |  |         |  |       |         |                  |              |            |             |
| Caricamento in corso (97%).                                                                                                    |                    |            |                     |                         |  |  |         |  |       |         | R                | eady, Logout | 20.05.12   | 1776dd3     |

Via Enrico Conti, 5 Scandicci (Fi) 50018 - Italia ☑ powersoft@pec.it & +39 055 73 50 230 \_ ☞ +39 055 73 56 235

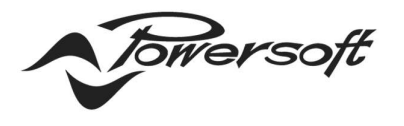

- 7. On the Deva activity status, you will see the word "Running" and the RGB LED will flash in white.
- 8. After 10-15 minutes the Deva will reboot at the new software will be installed.
- 9. Go back to the "Devices settings" page and check the software version.

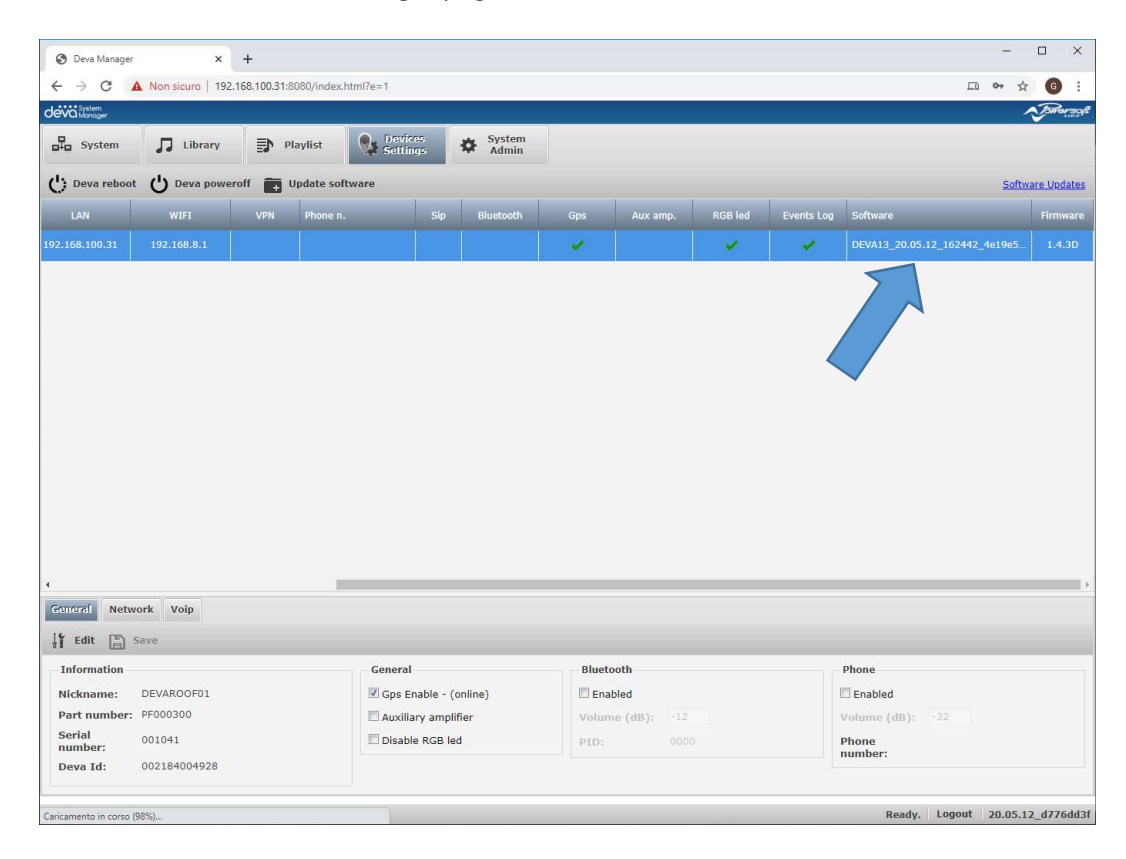

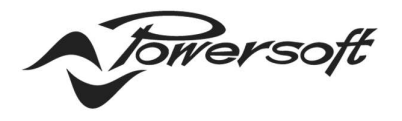

### Using a USB memory key

#### **Common pre-requisites**

You need a USB memory key formatted FAT32.

#### Procedure

To update the Deva software, follow these steps:

- 1. Insert the USB memory key in the PC USB socket.
- 2. Create a directory named "UpgradeFiles" CASE SENSITIVE.
- 3. Copy the .deva update file in the director created at the previous step.
- 4. Insert the USB memory key in the USB socket present in the Deva back panel.
- 5. The update procedure will start automatically.
- 6. In some minutes, after the file uploading, the RGB LED will start to flash in white.
- 7. After 10-15 minutes the Deva will reboot and the new software will be installed.
- 8. Open the web interface and go to "Devices settings" page to check the software version.